# 浙江工商大学移动图书馆正式启用

为了让广大师生更好地享受图书馆的资源和服务,浙江工商大学"移动图书 馆"正式启用。

移动图书馆为手机、ipad 等手持移动终端用户提供了资源检索与获取、自助借阅管理和信息订阅等服务,帮助读者随时随地获得全面的信息服务,真正实现数字图书馆最初的梦想:任何人、在任何时间、任何地点获取所需要的任何知识。

欢迎广大师生踊跃体验!

登录地址: <u>http://hzic.superlib.com</u>,或者直接访问"浙江工商大学移动 图书馆"。

也可直接扫描二维码:

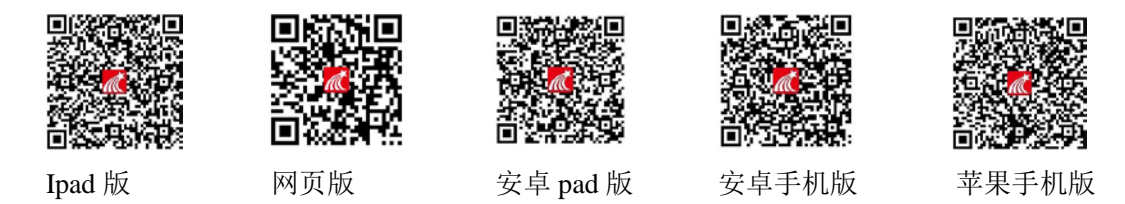

登录方式:进入"浙江工商大学移动图书馆"后,点击右上角的"我的订阅", 单击"点击登录"通过校园卡卡号和密码登录(前方数字若为0请先去掉0,少 数仍使用老借书证的读者用证号和密码登陆,登陆有问题可致电 28877615), 也可以直接用手机号码登陆(用手机获取密码)。最后完成"个人信息"修改(手 机号、邮箱为必填项),以便更好地使用移动图书馆系统。

咨询电话: 28877623/28877624

图书馆 2013-6-25

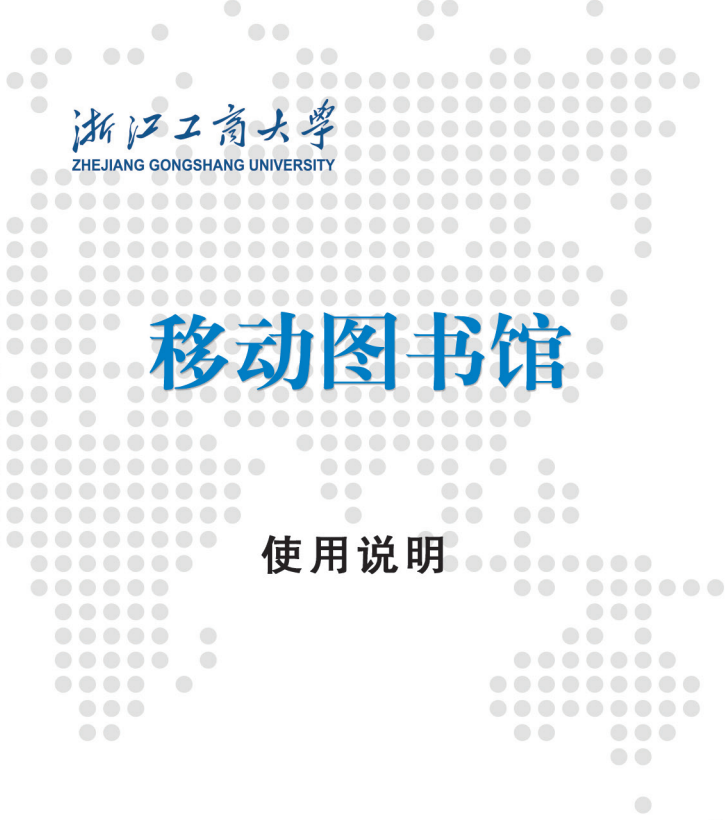

http://hzic.superlib.com

目录

| 一、Wap版注册与登录     | 03 |
|-----------------|----|
| 1. 账号用户         | 03 |
| 2. 手机号码用户       | 04 |
| 二、客户端下载与登录      | 05 |
| 1、客户端下载         | 05 |
| 2、客户端登录         | 06 |
| 三、功能说明          | 06 |
| 1. 馆藏书目查询       | 06 |
| 2.学术资源查询        |    |
| 3. 我的订阅         | 10 |
| 1 )添加订阅         | 10 |
| 2 ) 阅读导航        | 12 |
| 4、图书( 下载到我的书架 ) | 14 |
| 四、个人中心          | 14 |
| 1. 借阅信息         | 14 |
| 2. 网页版个人中心      | 14 |
| 3. 客户端版个人中心     | 15 |

# 一、Wap 版注册与登录

1.账号用户

#### 第一步

打开浏览器, 输入网址, http://hzic.superlib.com 进入移动图书馆首页。

| 馆藏查询        | 学术资源                       | 我的订阅   |
|-------------|----------------------------|--------|
| (ā)         | 浙江了南                       | 大学     |
| 章节 图书       | 期刊 报纸 学                    | 位论文 更多 |
|             |                            | 🌷 捜索   |
| 图书导航        | 期刊导航                       | 意见反馈   |
| 热门搜索        |                            | 他们都在搜  |
| 1.喻(明)7-02- | 世明言<br>) 冯梦龙编<br>-005160-X |        |
| 3.西厢记       |                            |        |
| 4.寂静的春天     |                            |        |
| 5.小的是美好     | 的                          |        |
| 6.中国近三百     | i年学术史                      |        |
| 7.小王子       |                            |        |

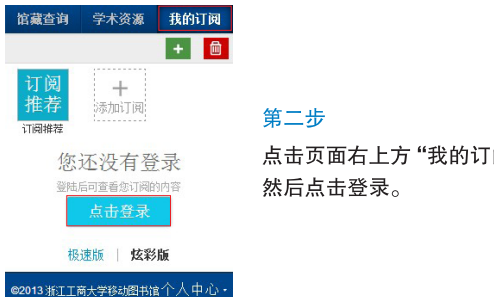

点击页面右上方"我的订阅",

#### 第三步

选择账号登录,登录账号和初始密码均为 校园卡卡号(非学号),卡号前方数字若为 "0",请先去掉"0"再输入。

|   | 合 主页                 |                      | - ie          |
|---|----------------------|----------------------|---------------|
|   | 登录                   |                      |               |
|   | 账号:                  |                      |               |
|   | 借闻证密码:               |                      |               |
|   |                      | 登录                   |               |
|   | 手机密码                 | 遼录                   |               |
|   | 手机号码:                |                      | 鼓取密码          |
| h | 密码:                  |                      |               |
|   |                      | 登录                   |               |
|   | 输入手机号<br>一条短信,<br>码。 | 码提交后,您的寻<br>内含有此次登录的 | =机将收到<br>为手机密 |
|   |                      | 股速版   炫彩版            | ú             |
|   | @2013 %6II7          | 每大学移动图书馆             | 个人中心・         |
|   |                      |                      |               |

#### 第四步

点击登录,即可进入浙江工商大学 移动图书馆。

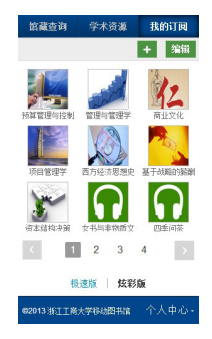

# 2.手机号码用户

| ▲ 主页                 | ( 返回                        |
|----------------------|-----------------------------|
| 登录                   |                             |
| <del>账号</del> :      |                             |
| 借闲证密码:               |                             |
|                      |                             |
| 手机密码                 | 登录                          |
| 手机号码:                | ROSS                        |
| 密码:                  |                             |
|                      | 聖景                          |
| 输入手机号<br>一条短信,<br>码。 | 码提交后,您的手机将收到<br>内含有此次登录的手机密 |
| 4                    | 医速瓶 炫彩版                     |
| ©2013浙፲I7            | 新大学移动图书馆 个人中心。              |

#### 第一步

点击"我的订阅",选择手机密码登录方式。

#### 第二步

输入手机号码,点击 随机密码进行获取, 您的手机将收到一条 短信,内含有此次登 录的随机密码,然后 输入随机密码,点击 登录,即可正式进入 移动图书馆。

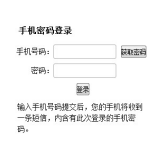

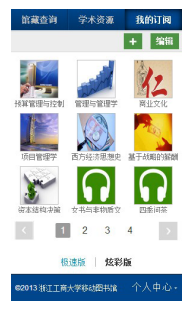

# 二、客户端下载与登录

### 1. 客户端下载

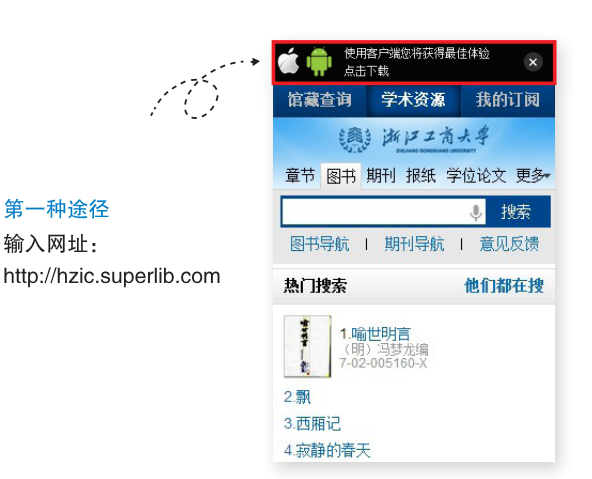

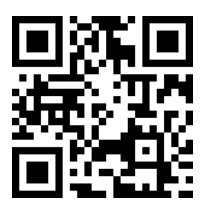

第二种途径 扫描二维码

#### 第三种途径

进入安卓市场、苹果市场,搜 "超星移动图书馆",进行下 载,客户端样子如图所示:

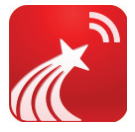

### 2. 客户端登录

第一步

打开客户端 💦 ,选择单位,找到 "浙江工商大学",进入浙江工商 大学移动图书馆。

| 选择单位                     | $\sim$ |
|--------------------------|--------|
| Q                        | ۲      |
| 浙江大学城市学院                 | A      |
| 海江土台图书绘                  | C      |
| 浙江入子图节唱                  | D      |
| 浙江工商大学                   | F      |
|                          | G      |
| 浙江工业大学                   | н      |
| 浙江灯中田业技术学院               | K      |
| WITCAL BOOK WE DONLOT HE | L      |
| 浙江经济职业学院                 | м      |
|                          | N      |
| 浙江科技学院                   | P      |
| No. 201 CHEMIN           | ŝ      |
| 浙江印泡大学                   | T      |
| 湛江师范学院                   | W      |
|                          | X      |
| 浙江水利水电学院                 | Z      |

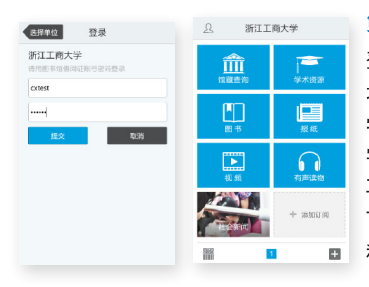

第二步

登录账号和初始密码 均为校园卡卡号(非 学号),卡号前方数 字若为0请先去掉0 再输入,点击登录即 可进入浙江工商大学 移动图书馆。

# 三、功能说明

## 1. 馆藏书目查询

第一步: 点击首页"馆藏书目查询", 打开馆藏书目查询页面。

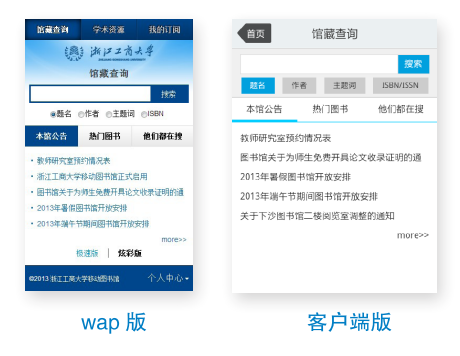

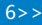

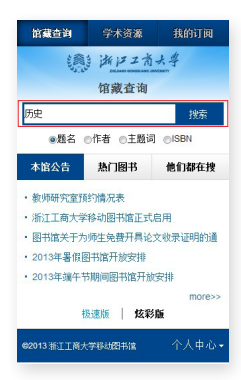

#### 馆藏查询 学术资源 我的订阅 1.外国历史名人传:近代部分(下 书名信息:朱忠武主编 573页:大32开 馆藏信息: 馆藏复 本: 1可借复本: 1 索书号: 11.82/109-3 2.外国历史名人传:古代部分(下) 书名信息: 戚国淦主编 679页:大32开 油藏信息: 油藏复 本: 2 可借夏本: 2 索书号: 11.82/109-4 3.历史 书名信息:浙江教育学院史地组杭州市教育 1979.2 馆藏 信息: 馆藏夏本: 0 可借夏本: 0 索书号: 11.3/51 4.历史唯物论 书名信息:艾思奇著 三联书店出版社 "馆藏信息:"馆藏复 本: 0 可借复本: 0 索书号: 11.(1)/1 5.苏联国家与法的历史 书名信息: 1956.7 信藏信息: 信藏宣本: 1 可借复本: 1 索书号: 6(3)18/1

第二步

击搜索。

输入想要查询的图书,点

#### 第三步

在检索结果页面选择要 查询的图书。

| 俞 主页                    |                         | (一) 返回 |
|-------------------------|-------------------------|--------|
| <b>题名/责任者</b><br>方学校软件: | :GMAT 计算机化全直模考<br>开发部编著 | 次件/新东  |
| 出版发行项                   | :北京北京大学出版社              |        |
| ISBN及定的                 | : 7-900620-70-2/88。00   |        |
| 载体形态项                   | :光盘1张 多媒体:12cm          |        |
| 丛编项: 新                  | 15 方学校英语考试系列软件          |        |
| 个人责任者                   | :新东方学校软件开发部 编辑          | ā .    |
| 中图法分类                   | 号: H310.41-794          |        |
| 馆藏分布                    | 情况:                     |        |
| 索书号                     | H310.41-794/6           |        |
| 条码号                     | Z0667767                |        |
| 年卷期                     |                         |        |
| 馆藏地                     | 总馆—信息咨询部                |        |
| 书刊状态                    | 可借                      |        |
|                         | 到顶部                     | 結預約    |

#### 第四步

查看馆藏信息

### 2. 学术资源查询

第一步:输入网址,登录进入移动图书馆首页,在首页选 择图书频道。

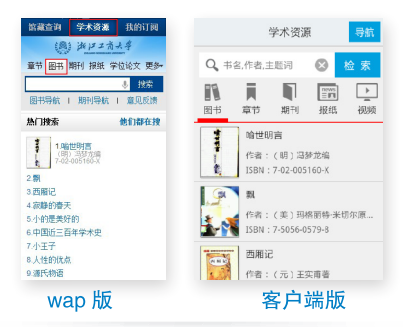

第二步

输入检索词进行检索,得 到检索结果页面。

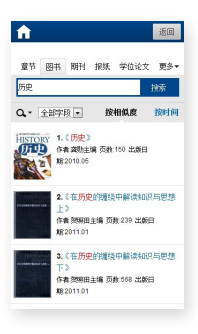

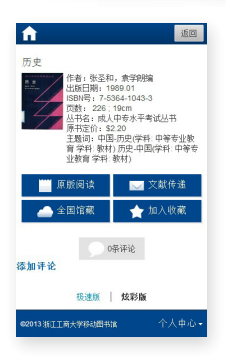

第三步

查看图书详细信息

# 获取全文方式:

1) 点击"手机电子书",以文本方式阅读。

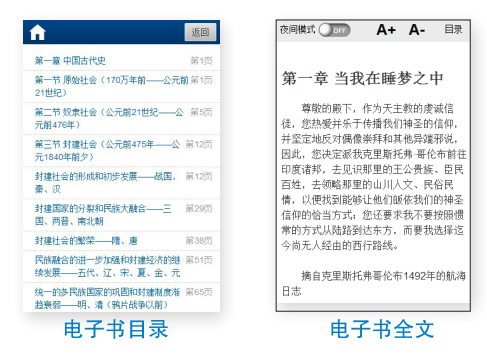

2)可以点击"以 图片方式查看", 以图片格式查看图 书原貌。 第一章 当代中国经济思想的发展概况
第一章 当代中国经济思想的发展概况
中国当代的经济思想不再作使而教养地坚持马克思主义、它是在对马克思主义维养和发扬的基础上、融合了当代国力发展无思想的精髓、形成了中国转色的长生之发扬开起、可以说、中国行动经济思想。而此并知识而的形成、同行多新生事物一样都不是瞬间产生的、而是需要一个逐步发展和限期的形成、同行多新生事物一样都不是瞬间产生的、而是需要一个逐步发展和限制的注意。
第一节 当代中国经济思想发展的几个重要阶段

| <b>fi</b> | 《历史》 | 返回 |
|-----------|------|----|
| 全国馆藏信息    |      |    |
| 四川省       |      |    |
| 广东省       |      | τ. |
| 浙江省       |      | Ψ. |
| 重庆市       |      | ~  |
| 广西省       |      | Ψ. |
| 江苏省       |      | Ψ. |
| 潮北省       |      | *  |
| 湖南省       |      | Ψ. |
| 山西省       |      |    |
| 山东省       |      | Y  |
| 福建省       |      | *  |
| 黑龙江       |      | ~  |
| 河北省       |      | *  |
|           |      |    |

3) 查看图书的全国馆藏信息。

| 4) 文献传递部分<br>页到邮箱。                                                                   | <ul> <li>文献传递 &lt;&lt; 历史&gt;&gt;</li> <li>(提示: 本书共有正文页26)</li> <li>正文页 1 页至 0 页</li> <li>如子做选证如不能超过50页</li> <li>包含辅助页</li> <li>砂合辅助页</li> <li>服式、新亩页、由录页、附录页、插页</li> <li>通合辅助页</li> <li>取子</li> <li>取子</li> <li>取用</li> <li>空声明: 本資調中台不承租任何由内容服务所<br/>提供的值题所可能的所成的外认处理要任, 一切等议<br/>认证要任请与内容服务所成、</li> </ul> |  |
|--------------------------------------------------------------------------------------|----------------------------------------------------------------------------------------------------|--|
| 咨询报交成功<br>您的文献传递请求已经收到。文献<br>咨询服务单位会将处理结果发送到<br>您的邮箱<br><del>跳拔咨询</del> <u>返回图书页</u> | 传递页面<br>选择需要传递的图书页码,<br>点击提交即可获得图书的<br>全文传递信息                                                                                                    |  |

# 3. 我的订阅

#### (1)添加订阅:

第一步:单击导航栏中"我的订阅",进入我的订阅的首页, 如图所示:精选的每日国家要闻,实事热点。

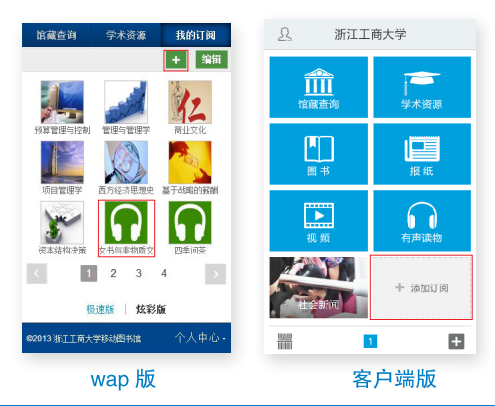

第二步:点击右上角"+"添加订阅,进入内容中心,读 者可以订阅自己感兴趣的新 闻频道或报刊杂志:精选的 每日国家要闻,实事热点。

| <b>î</b> | 内容中心 | 返回     |
|----------|------|--------|
| □ 热门推荐   |      | >      |
| ■ 书籍     |      | >      |
| □报纸      |      | $\geq$ |
| ■ 视频     |      | >      |
| 📢 有声读物   |      | >      |
| □ 头条     |      | >      |
| □ 教育     |      | >      |
| □ 科技     |      | >      |

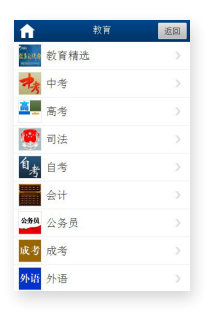

第三步:订阅一个频道,例如 教育类"教育精选"频道,点 击"教育",进入后再点击"教 育精选"频道。

第四步:进入"教育精选" 频道后,在点击右上角的 "订阅"即可,

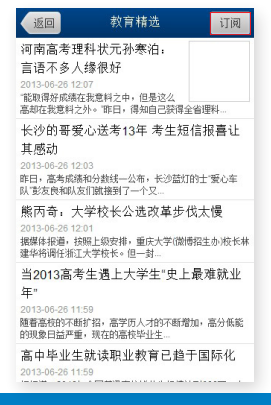

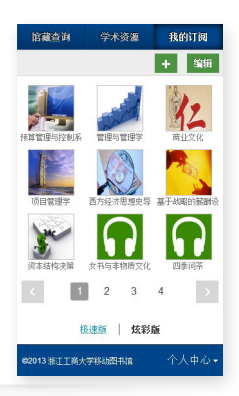

若需取消已经订阅的频道, 直接在首页点击进入,如每 日经济:

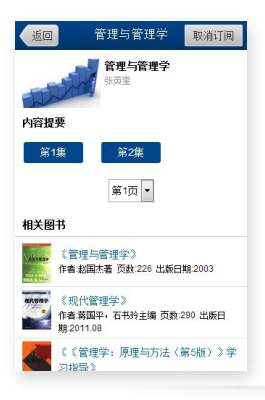

进入后,点击右上角"取消 订阅"即可。

# (2)阅读导航:

i. 推荐导航 点击右上角"+",进入内 容中心,点击"热门推荐"。

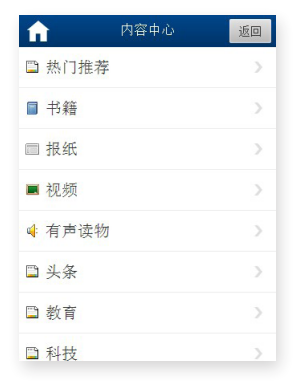

## <mark>热门推荐:</mark> 每日提供 27 个频 道的新闻。

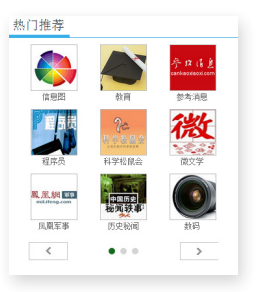

| <b>fi</b> | 图书导航 | 返回 |
|-----------|------|----|
| 🖺 文史资料    |      | >  |
| □ 经典名著    |      | >  |
| □ 经济管理    |      | >  |
| □ 人文社科    |      | >  |
| □ 文化艺术    |      | >  |
| 🗎 生活时尚    |      | >  |
|           |      |    |

ii. 书籍导航:

点击书籍导航,可 以查看各类书籍,其中 包括知识类书籍如:经 济管理、人文社科、生 活时尚等。

| f  | 报纸    | 返回            |
|----|-------|---------------|
|    | 人民日报  | >             |
|    | 扬子晚报  | $\rightarrow$ |
|    | 广州日报  | >             |
|    | 南方都市报 | >             |
|    | 信息时报  | >             |
| 22 | 楚天都市报 | >             |

iii. 报纸导航:

点击报纸导航,可 以查看各类报刊

| 10.12691 - 19/1: |
|------------------|
| 对视频课程            |
| 及有声读物进           |
| 行了详细的分           |
| 类,可以根据           |
| 导航分类查看           |
| 自己感兴趣的           |
| 视频或音频。           |

认 初听已龄。

| <b>n</b> | 影像讲堂 | 返回 |
|----------|------|----|
| □ 治学方法   |      |    |
| □ 医学     |      |    |
| □ 农学     |      |    |
| □ 工程技术   |      |    |
| □ 教育社科   |      |    |
| ■ 经济管理   |      |    |
| □ 政治法律   |      |    |
| □ 哲学     |      |    |
| □ 历史     |      |    |
| □ 文学     |      |    |
|          |      |    |

| n      | 有声读物 | 返回 |
|--------|------|----|
| □ 儿童故事 |      |    |
| □ 英语听力 |      |    |
| □ 有声小说 |      |    |
| □ 风云人物 |      |    |
| 🗅 评书曲艺 |      |    |
| □ 文学名著 |      |    |
| □ 对话大师 |      |    |
| 🗅 历史军事 |      |    |
| □ 科普百科 |      |    |

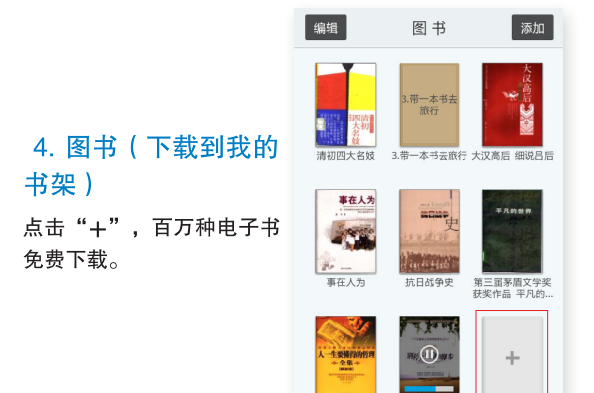

## 三. 个人中心

| î î       | 个人申心      | 返回    |
|-----------|-----------|-------|
| 我的收藏      |           | +     |
| 我的书签      |           | •     |
| 我的评论      |           | ÷     |
| 浏览历史      |           | •     |
| 检索历史      |           | •     |
| 信息定制      |           | ÷     |
| 个人信息      |           |       |
| 退出        |           |       |
|           |           |       |
|           | 极速版 🕴 炫彩版 | í     |
| ©2013浙江I7 | 商大学移动图书馆  | 个人中心・ |

单击首页底部 导航"个人中 心",进入个 人中心页面。

借阅信息:点
 "借阅信息",
 "借阅信息",
 "四、
 "四、
 "四、
 "四、
 "四、
 "四、
 "四、
 "四、
 "四、
 "四、
 "四、
 "四、
 "四、
 "四、
 "四、
 "四、
 "四、
 "四、
 "四、
 "四、
 "四、
 "四、
 "四、
 "四、
 "四、
 "四、
 "四、
 "四、
 "四、
 "四、
 "四、
 "四、
 "四、
 "四、
 "四、
 "四、
 "四、
 "四、
 "四、
 "四、
 "四、
 "四、
 "四、
 "四、
 "四、
 "四、
 "四、
 "四、
 "四、
 "四、
 "四、
 "四、
 "四、
 "四、
 "四、
 "四、

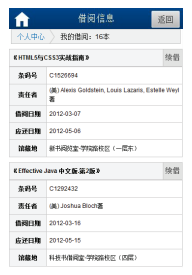

| (java/java)<br>治文工作室( | script 构页设计活字活用300007<br>编码》      | 续估 |
|-----------------------|-----------------------------------|----|
| 条约号                   | 210866963                         |    |
| 信闲日期                  | 2006-05-16                        |    |
| 应还日期                  | 2013-05-29                        |    |
| 滚藏地                   | 松集书库                              |    |
| 《ASP+SQL<br>府祖教育网络    | Server归建动态网站实例精讲-政<br>占篇(龙马工作室编者) | 续借 |
| 条码号                   | 210866116                         |    |
| 信闭日期                  | 2006-05-16                        |    |
| 应还日期                  | 2013-05-29                        |    |
| 油藏地                   | 密集书库                              |    |

借阅信息

点击"更多",读者可查看"我的收藏"、"我的书签"、
 "我的评论"、"个人信息"等

|             |             |       | 我的收藏      |
|-------------|-------------|-------|-----------|
|             |             |       | 我的书签      |
| 用词体合        | 45-642°T 00 | 75.47 | 我的评论      |
| 1日戌1日息      | 我的订阅        | 更多    | 浏览历史      |
| 92013 浙江工商大 | 学移动图书馆      | 个人中心。 | 检索历史      |
|             |             |       | 信息定制      |
|             |             |       | 个人信息      |
|             |             |       | i s cimas |

| î î î     | 个人中心              | 返回    |
|-----------|-------------------|-------|
| 我的收藏      |                   | •     |
| 我的书签      |                   | •     |
| 我的评论      |                   | ÷     |
| 浏览历史      |                   | ÷     |
| 检索历史      |                   | •     |
| 信息定制      |                   | •     |
| 个人信息      |                   |       |
| 退出        |                   |       |
|           |                   |       |
|           | 极速版   <b>炫彩</b> 版 | í     |
| ©2013浙江工商 | 南大学移动图书馆          | 个人中心・ |

| 设置                                   |    |
|--------------------------------------|----|
| 账号 100000017<br>邮箱 1283202149@qq.com | >  |
| 我的收藏                                 | >  |
| 扫描记录                                 | >  |
| 帐号绑定                                 | >  |
| 离线下载                                 | >  |
| 离线管理                                 | >  |
| <b>清理缓存</b> 282.80                   | ЭК |

3. 客户端版个人信 息

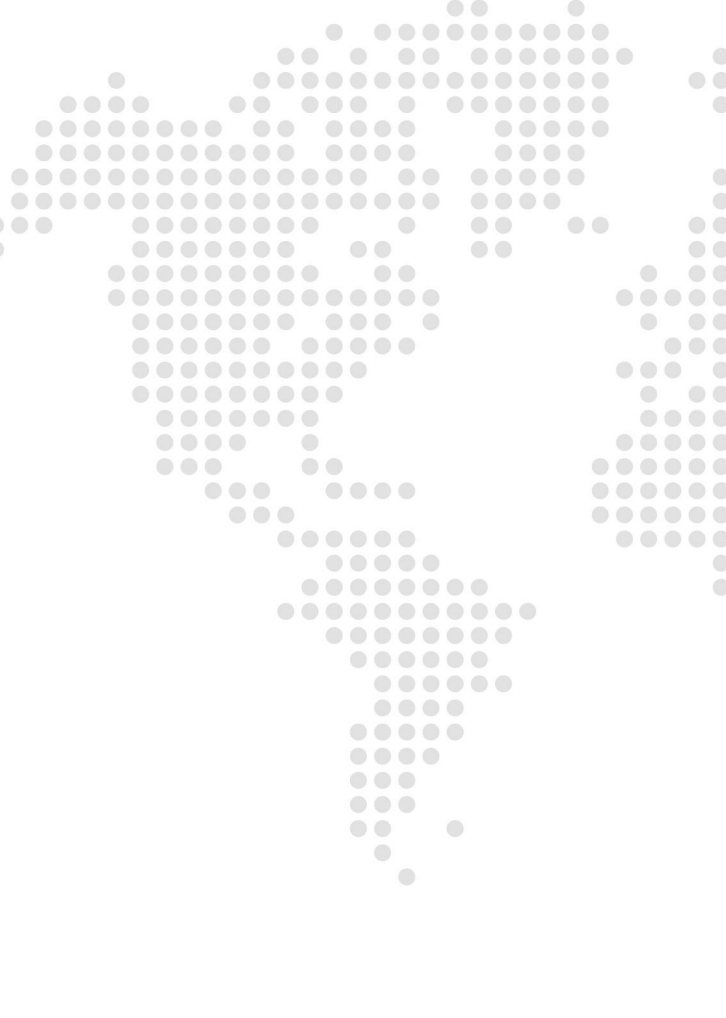